## 《2017年欣欣在线培训课程》报名通知

亲爱的欣欣学校老师,您好:

继去年成功举办了在线培训课程之后,今年欣欣教育基金会和 首都师范大学继续开设**2017**年欣欣教师在线培训课程。

- (一)报名时间:第一阶段报名时间:即日起1月20日以前;第二 阶段报名时间:2月26日到3月6日。之所以分为两个阶段报 名是因为报名完成后,大家不会马上获得登陆课程的权限, 需要我们整理大家的报名信息,批量提供给网站后台工作人 员验证后方可通过。因此强烈建议大家在第一阶段完成报 名,以便后台登入您的信息,保证正常参与课程学习。
- (二)开课时间: 2017年3月6日到4月2日, 共四周
- (三)在线课程网址:中国大学慕课网 <u>www.icourse163.org</u>
- (四) 报名方式: 网址

https://www.sojump.hk/jq/11748554.aspx 或者用手机扫瞄二维码。只需填写真实姓名,手 机号和所在学校全名,即完成报名。

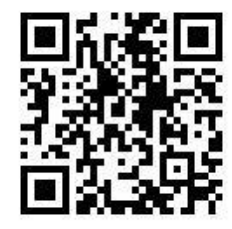

(五) 报名遇到问题? 请加入微信群后,@首师大助教

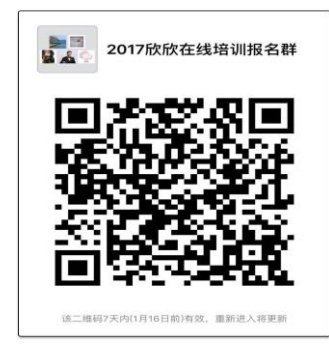

(六)加入微信公共号,同步学习课程

我们团队还开发了与本课程配套微信公共号,不仅有与在线同步 的学习内容,还有更多只在微信端发布的工具使用技巧与内容分享等。 "欣欣英语"和"欣欣信息技术"的微信公共号

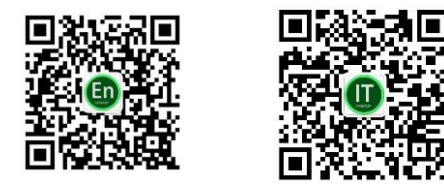

《欣欣在线课程》培训团队 2017年1月10日

# 附录一:两门在线课程的学习内容说明

面向所有学科教师的《信息技术应用基础能力培训》主要有以下内容:

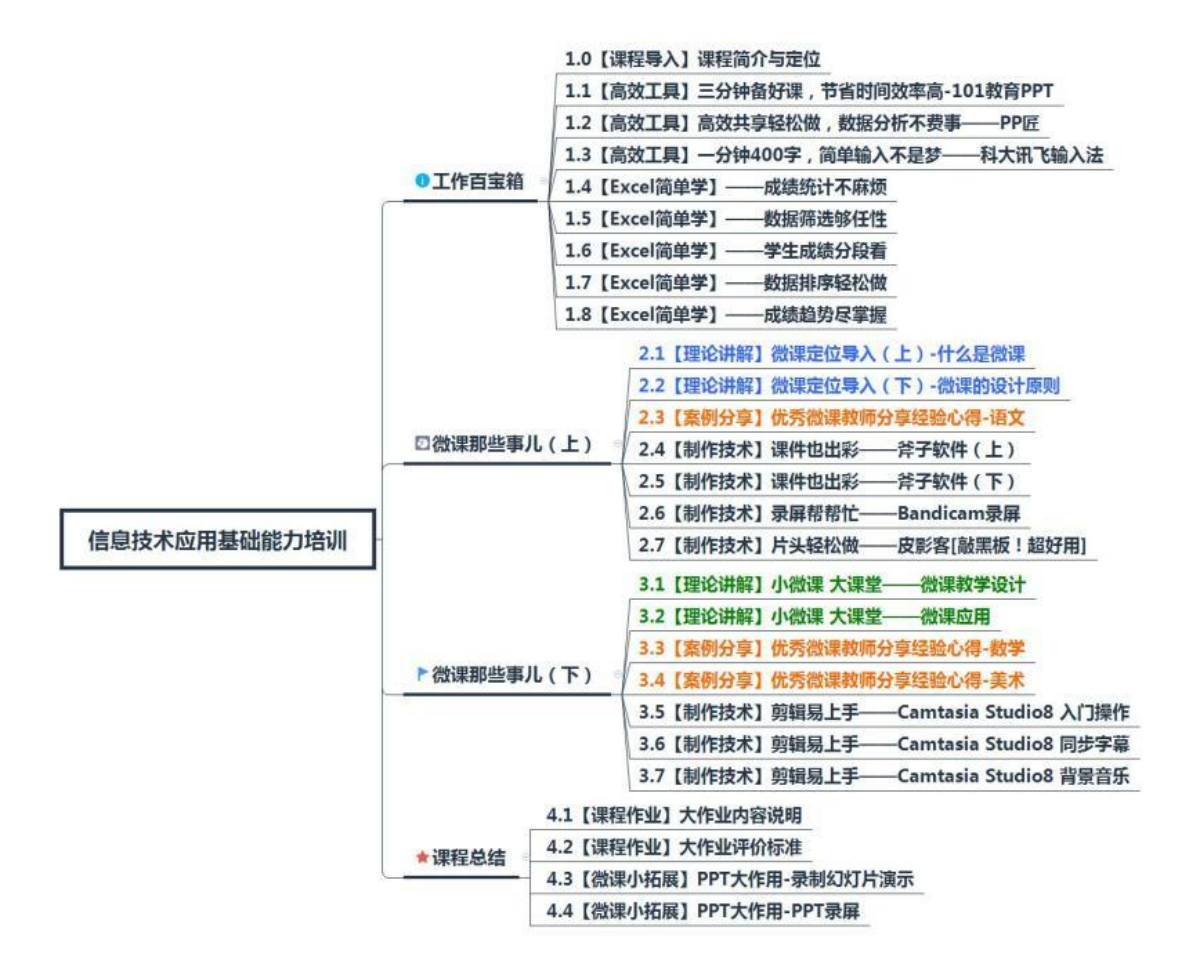

面向英语教师的《移动互联环境下的英语教学》在线课程主要内容有

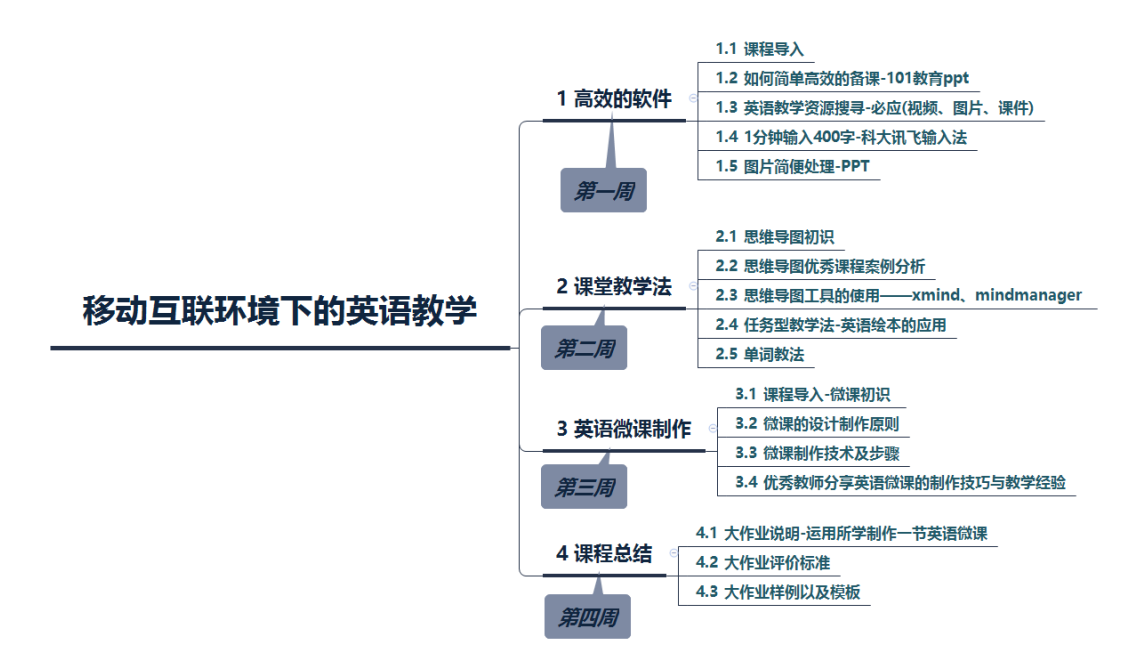

### 附录二: 在线课程的选课操作说明

亲爱的欣欣学校老师,您好:

欢迎参加由欣欣教育基金会和首都师范大学联合开发的《信息技术应用基 础能力培训》和《移动互联环境下的英语教学》的在线课程。

### (一) 注册帐号

1. 登录中国大学 MOOC,网址为 <u>http://www.icourse163.org/</u>

①点击右上角的"注册"

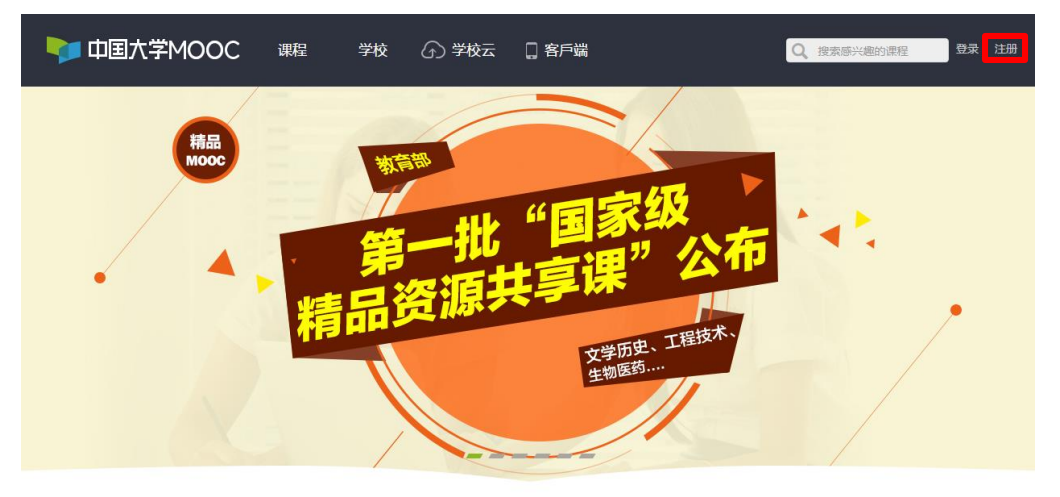

②选择使用网易邮箱帐号登录,点击"去注册"

| 使用网易邮箱帐号登录 使用爱课程网帐号登录   | 使用第三方帐号快速登录: |
|-------------------------|--------------|
| <u>♀</u> 常用邮箱或网易邮箱      |              |
| ▲ 密码                    | 6            |
| 登录<br>✓ +天内免登录   忘记密码 ? |              |

×

#### 2. 注册帐号

①帐号:需要您使用网易邮箱,如:163、126、qq邮箱。如没有,需要 您提前注册

②设置密码:需要您牢记

③输入手机号后点击获取验证码,输入短信验证码完成注册

注意:一定要记住您注册的邮箱和密码。否则会很难找回帐号。影响学 习进度哦。 注册帐号

| 帐号:    | 46101@qq.com                           | ×         | 0        |
|--------|----------------------------------------|-----------|----------|
| 密码:    | •••••                                  | ×         | Ø        |
| 确认密码:  | •••••                                  | ×         | 0        |
| 验证码:   |                                        |           | <b>S</b> |
| 手机号:   | 153 9315                               | ×         | Ø        |
| 短信验证码: | 切换到国际手机<br>忘记密码时,可通过手机快速找回密码<br>531479 | 获取验证码     | 0        |
| [      | 注 册                                    |           |          |
| _      | 用户注册即代表同意《服务条款》和《网<br>护和个人信息利用政策》      | 1络游戏用户隐私保 | -        |

3. 注册后激活账号,点击"去激活"

注册帐号

| <mark>请激活账号</mark><br><sup>激活邮件已发到4601@qq.com邮箱,</sup>                                             |
|----------------------------------------------------------------------------------------------------|
| 请在48小时内登录邮箱完成激活。<br>去激活                                                                            |
| 没收到验证邮件<br>1.尝试到广告邮件、垃圾邮件目录里找找看<br>2.邮箱未收到激活邮件,请再次发送激活邮件<br>3.如果重发激活邮件仍没收到,请更换邮箱 <mark>重新注册</mark> |

4. 激活后完成注册

| <b>網 易 用户中心</b> 注册 |                                     | 已有帐号?马上登录 |
|--------------------|-------------------------------------|-----------|
| 注册成功!              |                                     |           |
|                    |                                     |           |
|                    | 恭喜恋,恋的网易通行证:<br>46 01@qq.com 注册成功!! |           |
|                    | 9秒钟后自动跳转到中国大学MOOC                   |           |
|                    |                                     |           |
|                    | 9秒钟后自动跳转到中国大学MOOC                   |           |

### (二)登录

1. 点击右上角的"登录",选择"使用网易邮箱帐号登录"输入帐号和密
 码

| 使用网易邮箱帐号登录 使用爱课程  | 网帐号登录 | ¥<br>使用第三方帐号快速登录: |
|-------------------|-------|-------------------|
| <u>101@qq.com</u> | ۲     |                   |
| <b>A</b>          | 8     |                   |
| 登录                |       |                   |
| ☑ 十天内兔登录   忘记密码?  | 去注册   |                   |

2. 点击"开通该帐号"

| VIII 中国大学MOOC | 课程 | 学校 | ☞ 学校云 | [] 客戶端                                           | Q。 搜索藤兴趣的课程 | 切换帐号 |
|---------------|----|----|-------|--------------------------------------------------|-------------|------|
|               | 0  | 欢迎 |       | B箱帐号登录中国大学MC<br>5. 家在89年已886条号,可以来家条号局场<br>定已有帐号 | DOC !       |      |

(三)选课

1. 点击"学校云"

| 🌗 中国大学MOOC | 课程  | 学校                    | ⑤ 学校云     | 🔲 客戶端 | Q、推动的公规的证据 付持 , mooc1483 ① |
|------------|-----|-----------------------|-----------|-------|----------------------------|
| 心 优秀用户故事   |     |                       | AND       |       |                            |
| 世          | 异 i | <b>1</b> ₽ :<br>1 0 0 | 大。<br>DC异 | 手走    | 看见更多                       |
|            |     | 记我                    | 和慕课的这     | 三年    | 作者 chendom                 |
|            | X   |                       | 2 AL      |       |                            |

2. 选择"学生认证"

| 中国大学MOOC」学校云          |                                                   |
|-----------------------|---------------------------------------------------|
| 每个学校都能拥有              | 有专属的在线教学平台                                        |
| 网题联手高教社推出的云偏在想        | 敬育平台,帮助学校、企业建立自己的在场课堂,                            |
| 提供从技术方案、课程内           | 容、教学管理到大数据文持的一站式解决方案                              |
| 免费试用                  | 学生认证                                              |
| 9.8.607.67982->118594 | E000990cc/mill/7012/80// #L20002470/ #L00007612/0 |

3. 学校请选择"首都师范大学",学号请输入您的手机号,点击"下一步"

| 中国大学MOOC 1学校云 | RE222 6/1964 63                  | RAKE SOJISHINI SIBARA |
|---------------|----------------------------------|-----------------------|
| 每个学           | 立即认证,开启学习之旅                      | * 学平台                 |
| Amidre        | <b>学校</b> 首都序記大学<br>学号: 153<br>● | )<br>Lasyffelr        |
| 4.84UH        | <b>⊘</b><br>⊺~-#                 | ARCHER                |

4. 输入您的真实姓名,认证码统一为123456

| 中国大学MOOC 1学校云                   | 建轻过度 有产运动                   | 2158845 307505101 289439 |
|---------------------------------|-----------------------------|--------------------------|
| STATUS IN A STATUS IN TANDESTER |                             |                          |
| 每个学                             | 立即认证,开启学习之旅                 | <sup>×</sup><br>学平台      |
| 전 전 때 회장 생각                     |                             |                          |
|                                 | 姓名 喻                        |                          |
|                                 | 以证明: 123456j                | )                        |
| 金融组织                            | March March Street American | A REPART D               |
|                                 |                             |                          |

5. 认证成功后,点击"进入我的学校云"

| ■ 中国大学MOOC 1学校云 | <b>武田田田</b> 有户室明 在8                                                                                   | 1955年1950年1950年1950年1950年1950年1950年1950年 |
|-----------------|----------------------------------------------------------------------------------------------------|------------------------------------------|
| 每个学             | 立即认证,开启学习之旅                                                                                           | <sup>×</sup><br>学平台                      |
|                 | <ul> <li>✓ 认证成功</li> <li>• 你可以最名参加自己学校们sport学校私有J课程。</li> <li>• 你可以通过"头像-我的学校云"直接进入自己学校页面。</li> </ul> | )                                        |
| 9.844<br>       | 据人和的 <b>746</b> 页 >                                                                                   | Aner9781.5                               |

6. 进行选课

注意: 各位教师, 您只能选《信息技术应用基础能力培训》和《移动互联 环境下的英语教学》这两门 SPOC 中的任意一门。

不能选首都师范大学其他的 SPOC,不能选首都师范大学其他的 SPOC,不能选首都师范大学其他的 SPOC。重要的事情说三遍哟!

| Contract to |  |
|-------------|--|
| CANTAL      |  |
| SI CLARK E  |  |
| Albert      |  |
|             |  |
|             |  |
|             |  |

最后,祝您学习愉快! 收获满满!